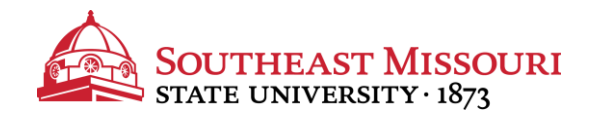

- 1. Go to: https://studentaid.gov
- 2. Click the "In School" tab.
- 3. Under "POPULAR TOPICS", choose "Complete Loan Agreement (Master Promissory Note)."
- 4. Log in using your FSA ID and password.
  - You will receive a pop-up warning that you are accessing a U.S. Federal Government website. You must read and "Accept" to proceed.
- 5. Click the blue start button, next to "MPN for Subsidized/Unsubsidized Loans."
- 6. Complete all sections of the MPN.
  - Choose "Southeast Missouri State University" as the school to notify.
- After reviewing and signing your MPN, be sure to click "Sign & Submit."
- 8. When complete, a confirmation page will display and you will receive a confirmation email.

The school will be notified within 2 business days.